北海道医療大学

# 薬学部 薬学実務実習連絡サイト マニュアル

# (指導薬剤師用)

北海道医療大学 薬学実務実習委員会・情報センター教育開発部 2011/04/19

|             |              |                             | 北海道医療                   | 大学 薬学              | 部     |
|-------------|--------------|-----------------------------|-------------------------|--------------------|-------|
| 北海道医療大学     | 薬学実務実習       | 連絡システム                      |                         |                    |       |
|             | Co           | pyright 2010 Health Science | es University of Hokkai | do.All Rights Rese | erved |
|             |              |                             |                         |                    |       |
|             |              |                             |                         |                    |       |
| ログイン        |              |                             |                         |                    |       |
|             |              |                             |                         |                    |       |
| ログインID:     | @hoku=iryo=u | lac.jp                      |                         |                    |       |
| · · · · · · |              |                             |                         |                    |       |
|             |              |                             |                         |                    |       |
| ロクインします     |              |                             |                         |                    |       |
|             |              |                             |                         |                    |       |
| 北海道医療フ      | 大学 薬学部       | 薬学実習シ                       | ステム ロ                   | グイン情               | 報道    |
| 記載されてい      | いるログイン       | ID とパスワー                    | -ドでログイ                  | ンします               | F     |

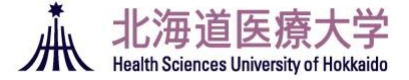

| 指導薬剤師トップページ                                                                                                    |                                                                                      |
|----------------------------------------------------------------------------------------------------|--------------------------------------------------------------------------------------|
| 指導薬剤師トップページ             日誌カレンダー             く2010年5月             シ             マングー             マングー             マン             マン | 日報はダウンロードして捺印をお願いします<br>メントを送信します<br>週報はコメントの記入と日誌と同様にダウンロードし<br>て捺印をお願いします捺印をお願いします |
| 週報リスト<br>2010/05/03 ▼                                                                                                    | 教員とのメッセージの送受信ができます                                                                   |
| 週報表示 ■ SBO実施状況<br>SBO 担当学生ごとにSBO実施状況をま                                                                                                    | 表示します.                                                                               |
| 情報交換コミュニティ<br>コミュニティー学生同士に加えて指導薬剤師・教員とも情報交換します                                                                                                    |                                                                                      |
| 図最新ドビック@2011/04/10 8:47:01                                                                                                    | 学生・教員と情報交換ができます(p.10~)                                                               |

#### 実習報告書(日誌·週報)

学生ごとに、学生カルテ・日誌・週報を表示します。日誌・週報はダウンロードもできます

- 週報を表示・ダウンロードします。
- 送信:コメントを記入していない週報にコメントを送信します(p.7~にコメント記入の手順を記載しています)

教員メッセージ

- <u>■</u>:学生が配属されている研究室の担任教員へメッセージを送信できます
- ・送信済みのメッセージや受信メッセージを表示できます

   (p. 9~にメッセージ送受信の手順を記載しています)

日誌カレンダー・週報リスト

日付ごとに,日誌・週報を表示します.ダウンロードもできます.(日誌が提出された日にチェックボックス(□)が表示されます)

- ■ B報表示: チェックボックスを ON にした日誌を表示・ダウンロードします
- 『響機示』:選択した週報を表示・ダウンロードできます.

SBO 実施状況

● <sup>■</sup>: SBO の実施状況を表示します.

#### 日誌の表示とダウンロード(捺印の手順)

1. 担当学生選択(日誌)ページ(トップページ P.2 で B をクリック後)

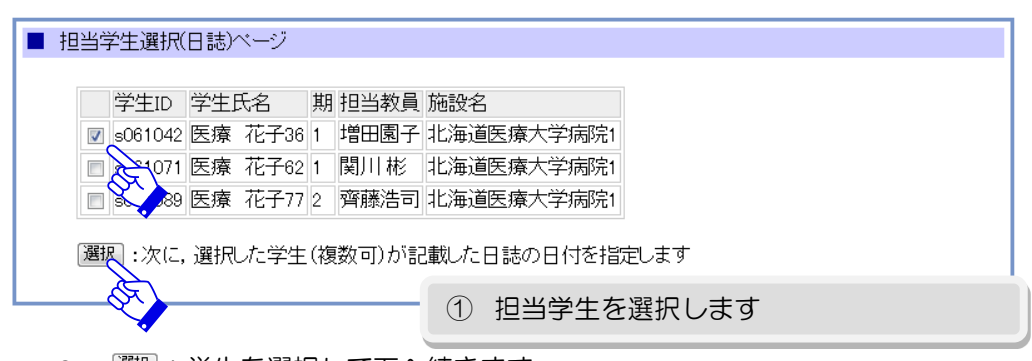

- ■
   選択して下へ続きます
- 2. 日誌日付選択ページ

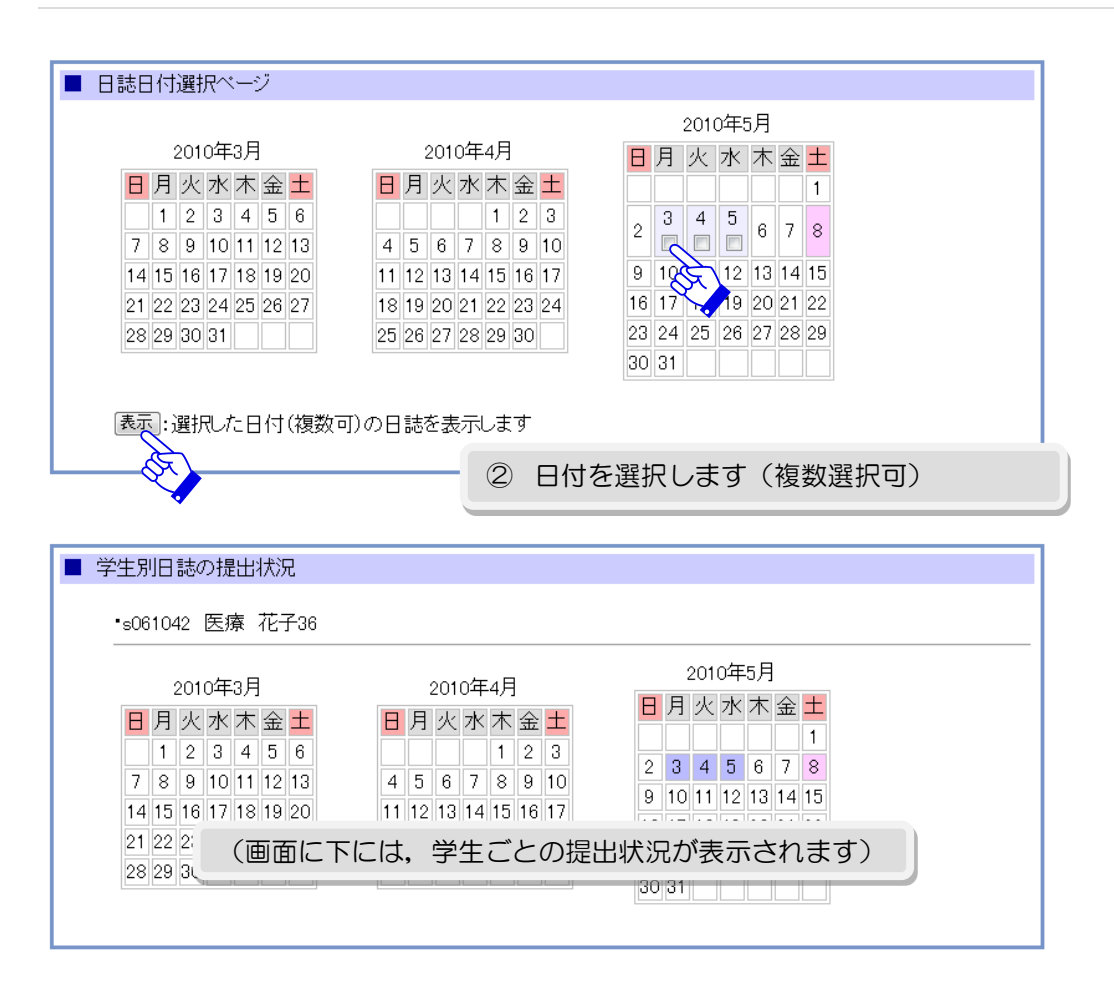

# 3. 日誌記入ページ

| 日誌表示ページ                                                                                                  |                                                                             |                                    |                      |               |            |
|----------------------------------------------------------------------------------------------------|-----------------------------------------------------------------------------|------------------------------------|----------------------|---------------|------------|
|                                                                                                    |                                                                             |                                    |                      | 2010/05/0     | 5          |
| 施設名:北海道医                                                                                                 | 療大学病院1 学生ID:s06104                                                          | 42 氏名:医療 花子3                       | 6                    |               |            |
|                                                                                                    | 実                                                                           | 習日誌                                |                      |               |            |
| 1.本日の実習内                                                                                                 | ]容                                                                          | 2. 行動目標の<br>ついて気づい                 | D達成状況, 大t<br>たこと     | 切だと覆ったこと. 自分に | :          |
| 実習内容                                                                                                    | 該当SBO                                                                       | テストテスト                             | ・テスト                 |               | ]          |
| 午前                                                                                                    |                                                                             |                                    |                      |               |            |
| テスト                                                                                                    | D-2-1-4-36                                                                  |                                    |                      |               |            |
|                                                                                                    | D-2-1-4-37                                                                  |                                    |                      |               |            |
| 十後                                                                                                    | D 0 4 4 87                                                                  |                                    |                      |               |            |
|                                                                                                    | D-2-1-4-37                                                                  |                                    |                      |               |            |
| TAR                                                                                                    | D-2-1-4-39                                                                  |                                    |                      |               |            |
| 3.明日の目標                                                                                                  |                                                                             |                                    |                      |               |            |
| 1 = 75                                                                                                   |                                                                             |                                    |                      |               | 1          |
| 2                                                                                                    |                                                                             |                                    |                      |               |            |
| 3                                                                                                    |                                                                             |                                    |                      |               |            |
| 4.                                                                                                    |                                                                             |                                    |                      |               |            |
| 5                                                                                                    |                                                                             |                                    |                      |               |            |
| 日誌のダウンロード<br>Microsoft Word (R<br>入力画面が表示。<br>ユーザ名:                                                      | TF形式)で日誌をダウンロート<br>されたら                                                     | でするには、 <u>ここをクリ・</u>               | <u>vþ</u> utktistur. | ユーザ名とバスワードの   |            |
| ハスリート<br>を入力してください                                                                                       | ۱. <b>♦</b>                                                                 | X                                  |                      |               |            |
|                                                                                                    |                                                                             | 3 「ここ?                             | をクリック                | りの文字をクリ       | ノックします     |
| 日誌のダ                                                                                                    | ウンロード                                                                       |                                    |                      |               |            |
|                                                                                                    |                                                                             |                                    |                      |               |            |
| kyway.hoku-iryo-ı                                                                                        | ı.ac.jp へ接続                                                                 | ? <mark>×</mark>                   |                      |               |            |
|                                                                                                    |                                                                             |                                    |                      | しーサ名とパスに      | フードは,<br>す |
| 10                                                                                                    |                                                                             |                                    |                      |               |            |
| nilkyway hoku-iryo-u<br>tューザー名とパスワー1                                                                     | ac.jp のサーバー milkywayhoku<br>べが必要です。                                         | u-iryo-u.ac.jp (2                  |                      |               |            |
| nilkyway hoku-iryo-u<br>tユーザー名とパスワー <br>皆告: このサーバーは、コ<br>なことを要求しています                                     | ac.jp のサーバー milkywayhoku<br>ドが必要です。<br>1 ーザー名とパスワードを安全では<br>(安全、接続を使わない基本的  | u-iryo-u.ac.jp (Z<br>④ Гユー1        | 「名」を入                | 、カします         |            |
| nilkyway hoku-iryo-u<br>tユーザー名とパスワー <br>警告: このサーバーは、ユ<br>なことを要求しています<br>2ーザー名( <u>U</u> ):               | ac.jp のサーバー milkywayhoki<br>ドが必要です。<br>1 ーザー名とパスワードを安全でに<br>「 (安 毎続を使わない基本的 | u-iryo-u.ac.jp (г<br>(Д) ГД—1<br>– | ブ名」を入                | 、力します         |            |
| ilkyway hoku-iryo-u,<br>にユーザー名とパスワート<br>巻: このサーバー(は、ご<br>「ることを要求しています<br>!ーザー名(山):<br>パスワード( <u>P</u> ): | ac.jp のサーバー milkywayhoki<br>ドが必要です。<br>2 ーザー名とパスワードを安全でに<br>1 (安一場続を使わない基本的 | u-iryo-u.ac.jp (2<br>④ 「ユー1        | 「名」を入                | 、カします         |            |

4

OK キャンセル

C

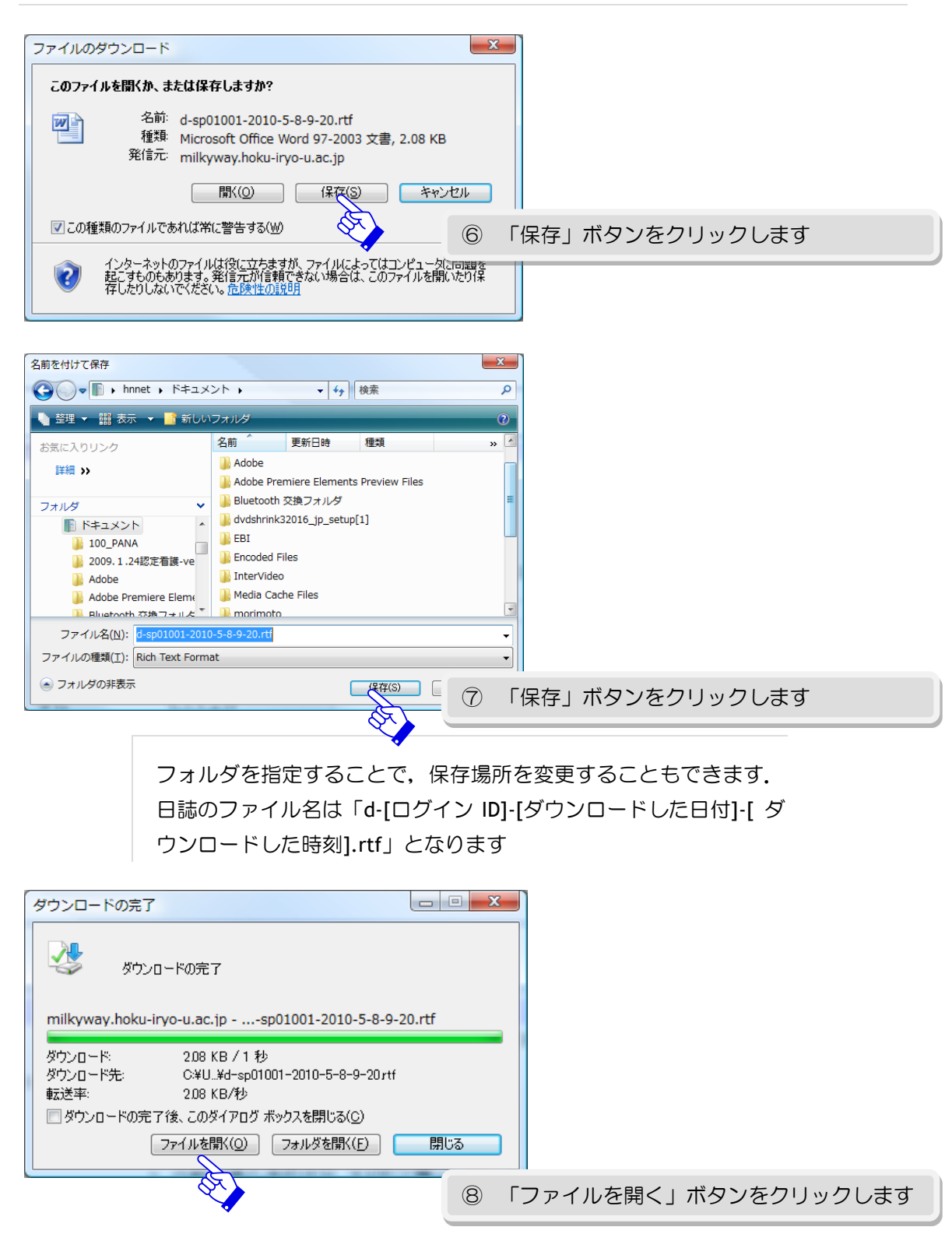

6

### 5. 日誌の印刷と捺印

| 2010/05/03                                                                                     | 2010/05/04                                                                                       |
|------------------------------------------------------------------------------------------------|--------------------------------------------------------------------------------------------------|
| 施設名:北海道医療大学病院1 学生ID:s061042 氏名:医療 花子36                                                         | 施設名:北海道医療大学病院1 学生ID:s061042 氏名:医療 花子36                                                           |
| 実 習 日 誌                                                                                        | 実 習 日 誌                                                                                          |
| 1. 本日の実習内容                                                                                     | 1. 本日の実習内容                                                                                       |
| 実習内容(午前)<br>・テスト(D-1-1-1)<br>・テスト(D-2-1-1-2)<br>実習内容(午後)<br>・テスト(D-2-1-1-2)<br>・テスト(D-2-1-1-3) | 実習内容(午前)<br>・テスト(D-2-1-1-2)<br>・テスト(D-2-1-1-3)<br>実習内容(午後)<br>・テスト(D-2-1-1-3)<br>・テスト(D-2-1-1-4) |
| 2. 行動目標の達成状況, 大切だと覆ったこと. 自分について気づいたこと                                                          | 2. 行動目標の達成状況, 大切だと覆ったこと. 自分について気づいたこと                                                            |
| テスト入力                                                                                          | テストテスト                                                                                           |
| 3.明日の目標                                                                                        | 3.明日の目標                                                                                          |
| 1. テスト<br>2. テスト<br>3.<br>4.<br>5.                                                             | 1. デスト<br>2. デスト<br>3.<br>4.<br>5.                                                               |
| 成設(例7番125日) ED                                                                                 | <b>按</b> 證役 <b>何將</b> 截證印 ED                                                                     |

● 表示された日誌を印刷して、「施設側確認印」の「印」の個所へ捺印してください

週報の表示(コメント記入の手順)

1. コメント未記入の週報選択(トップページ P.2 で <sup>送信</sup>をクリック後)

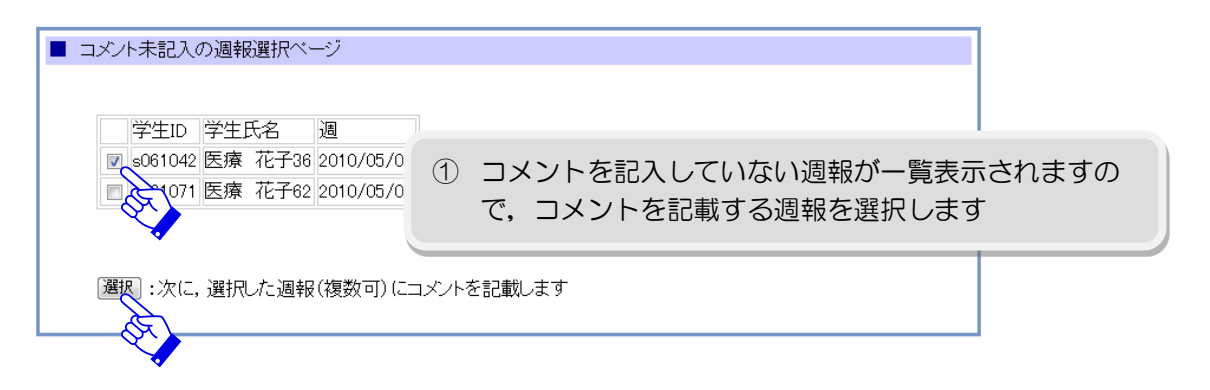

2. コメント記入ページ

|                                                                            |                                       | 20                                                                                                    | 10/05/03~2010/05/09                                                                                                    |              |                |                               |          |
|----------------------------------------------------------------------------|---------------------------------------|----------------------------------------------------------------------------------------------------|----------------------------------------------------------------------------------------------------|--------------|----------------|-------------------------------|----------|
| 施設名:北海道医療大学病院1 学生ID:s061042                                                | 氏名:医療                                 | 花子36                                                                                                    |                                                                                                    |              |                |                               |          |
| 実                                                                          | 習 週                                   | 報                                                                                                    |                                                                                                    |              |                |                               |          |
| 1. 今週行ったSBOとその実施日                                                          |                                       |                                                                                                    |                                                                                                    |              |                |                               |          |
| 2010/05/03(午前)                                                             |                                       |                                                                                                    |                                                                                                    |              |                |                               |          |
| ・ (D=2=1=1=1,(D=2=1=1=2,<br>2010 (05 (02)(年後))                             |                                       |                                                                                                    |                                                                                                    |              |                |                               |          |
| • (D-2-1-1-2.(D-2-1-1-3.                                                   |                                       |                                                                                                    |                                                                                                    |              |                |                               |          |
|                                                                            |                                       |                                                                                                    |                                                                                                    |              |                |                               |          |
| 2010/05/04(午前)                                                             |                                       |                                                                                                    |                                                                                                    |              |                |                               |          |
| - (U=2=1=1=2,U=2=1=1=3,<br>2010/05/04(午後)                                  |                                       |                                                                                                    |                                                                                                    |              |                |                               |          |
| • (D-2-1-1-3,(D-2-1-1-4,                                                   |                                       |                                                                                                    |                                                                                                    |              |                |                               |          |
| 0040 (05 (05 (T = 55))                                                     |                                       |                                                                                                    |                                                                                                    |              |                |                               |          |
| 2010/03(一冊))<br>・(D-2-1-4-36(D-2-1-4-37                                    |                                       |                                                                                                    |                                                                                                    |              |                |                               |          |
| 2010/05/05(午後)                                                             |                                       |                                                                                                    |                                                                                                    |              |                |                               |          |
| • (D-2-1-4-37,(D-2-1-4-39,                                                 |                                       |                                                                                                    |                                                                                                    |              |                |                               |          |
|                                                                            |                                       |                                                                                                    |                                                                                                    |              |                |                               |          |
| 3. 施設側のコメント(学生に対する1週間の形成的                                                  | 的評価。中期                                | と後期の教員訪問時の配                                                                                                    | 面談資料とする)                                                                                                    |              |                |                               |          |
| 3. 施設側のコメント(学生に対する1週間の形成的                                                  | 的評価。中期                                | と後期の教員訪問時ので                                                                                                    | 面談資料とする)                                                                                                    |              |                |                               |          |
| 3. 施設側のコメント(学生に対する1週間の形成的                                                  | 的評価。中期                                | と後期の教員訪問時の配                                                                                                    | 面談資料とする)                                                                                                    |              |                |                               |          |
| 3. 施設側のコメント(学生に対する1週間の形成的                                                  | か評価。 中期                               |                                                                                                    |                                                                                                    | さい(学         | 牛に対する          | 51週間の                         | 形向       |
| 3. 施設側のコメント(学生に対する1週間の形成的                                                  |                                       |                                                                                                    |                                                                                                    | さい(学         | 生に対する          | る1週間の                         | 形瓦       |
| 3. 施設側のコメント(学生に対する1週間の形成的                                                  |                                       | と後期の教員訪問時の配<br>コメントを記<br>的評価,中期                                                                                           | <ul> <li>         ・         ・         ・</li></ul>                                                                                                    | さい(学員訪問時     | 生に対する<br>の面談資料 | る 1 週間の<br>4とします              | ·形反<br>) |
| 3. 施設側のコメント(学生に対する1週間の形成的                                                  |                                       | <sup>と後期の教員訪問時の武</sup><br>コメントを記<br>的評価,中期                                                                                | 武資料とする)     「     、     、     、     、     、     、     、     、     、     してくだ     しと後期の教     し     、     し     、     、     、     、     、     、     、     、     、     、     、     、     、     、     、     、     、     、     、     、     、     、     、     、     、     、     、     、     、     、     、     、     、     、     、     、     、     、     、     、     、     、     、     、     、     、     、     、     、     、     、     、     、     、     、     、     、     、     、     、     、     、     、     、     、     、     、     、     、     、     、     、     、     、     、     、     、     、     、     、     、     、     、     、     、     、     、     、     、     、     、     、     、     、     、     、     、     、      、     、     、     、     、     、     、     、     、     、     、     、     、     、     、     、     、     、     、     、     、     、     、     、     、     、     、     、     、     、     、     、     、     、     、     、     、     、     、     、     、     、     、     、     、     、     、     、     、     、     、     、     、     、     、     、     、     、     、     、     、     、     、     、     、     、     、     、     、     、     、     、     、     、     、     、     、     、     、     、     、     、     、     、     、     、     、     、     、     、     、     、     、     、     、     、     、     、     、     、     、     、     、     、     、     、     、     、     、     、     、     、     、     、     、     、     、     、     、     、     、     、     、     、     、     、     、     、     、     、     、     、     、     、     、     、     、     、     、     、     、     、     、     、     、     、     、     、     、     、     、     、     、     、     、     、     、     、     、     、     、     、     、     、     、     、     、     、     、     、     、     、     、     、     、     、     、     、     、     、     、     、     、     、     、     、     、     、     、     、     、     、     、     、     、     、     、     、     、     、     、     、     、     、     、     、     、     、     、     、     、     、     、     、     、     、     、     、     、     、     、     、     、 | さい(学員訪問時     | 生に対する<br>の面談資料 | る 1 週間の<br><sup>料</sup> とします  | ·形成<br>) |
| 3. 施設側のコメント(学生に対する1)週間の形成的                                                 |                                       | と後期の教員訪問時の配<br>コメントを記<br>的評価、中期<br>月曜日に認定実務実習                                                                             | <ul> <li></li></ul>                                                                                                    | さい(学員訪問時     | 生に対する<br>の面談資料 | る 1 週間の<br><sup>料</sup> とします  | ·形卮<br>) |
| 3. 施設側のコメント(学生に対する1週間の形成的                                                  |                                       | と後期の教員訪問時の百<br>コメントを記<br>的評価, 中期<br>月曜日に認定実務実習                                                                            | <ul> <li>         ・         ・         ・</li></ul>                                                                                                    | さい(学員訪問時     | 生に対する<br>の面談資料 | る 1 週間の<br><sup>料</sup> とします  | ·形瓦<br>) |
| 3. 施設側のコメント(学生に対する1週間の形成的                                                  |                                       | と後期の教員訪問時の可<br>コメントを記<br>的評価,中期<br>月曜日に認定実務実習                                                                             | <ul> <li>         ・         ・         ・</li></ul>                                                                                                    | さい(学員訪問時     | 生に対する<br>の面談資料 | る 1 週間の<br><sup>4</sup> とします  | ·形成<br>) |
| 3. 施設側のコメント(学生に対する1週間の形成的                                                  |                                       | と後期の教員訪問時の百<br>コメントを記<br>内評価,中期<br>月曜日に認定実務実習                                                                             | <ul> <li></li></ul>                                                                                                    | さい(学員訪問時     | 生に対する<br>の面談資料 | る 1 週間の<br><sup>4</sup> とします  | 形反)      |
| 3. 施設側のコメント(学生に対する1週間の形成的<br>後年の<br>※土・日曜日(<br>定実務実習指導薬剤師名<br>お名前を記入してなされ、 |                                       | と後期の教員訪問時の可<br>コメントを記<br>的評価,中期<br>月曜日に認定実務実習<br>氏名を記入し                                                                   | <ul> <li></li></ul>                                                                                                    | さい(学員訪問時     | 生に対する<br>の面談資料 | る 1 週間の<br><sup>4</sup> とします  | 形        |
| 3. 施設側のコメント(学生に対する1週間の形成的<br>※土・日曜日(<br>定実務実習指導業剤助名<br>お名前を記入してください:       | DiFF価。中期<br>② :<br>É<br>に記載し、翌<br>③ E | と後期の教員訪問時の可<br>コメントを記<br>的評価,中期<br>月曜日に認定実務実習<br>氏名を記入し                                                                   | <ul> <li></li></ul>                                                                                                    | さい(学<br>員訪問時 | 生に対するの面談資料     | る 1 週間の<br><sup>4</sup> とします  | 形        |
| 3. 施設側のコメント(学生に対する1週間の形成的<br>※土・日曜日(<br>定実務実習指導業剤師名<br>b名前を記入してください:       |                                       | と後期の教員訪問時の百<br>コメントを記<br>内評価、中期<br>月曜日に認定実務実習<br>氏名を記入し                                                                   | <ul> <li></li></ul>                                                                                                    | さい(学員訪問時     | 生に対する<br>の面談資料 | る 1 週間の<br><sup>4</sup> とします  | 形<br>〔〕  |
| 3. 施設側のコメント(学生に対する1週間の形成的<br>、                                             |                                       | <ul> <li>と後期の教員訪問時の可</li> <li>コメントを記</li> <li>内評価,中期</li> <li>月曜日に認定実務実習</li> <li>氏名を記入し</li> <li>ていただいた 週報のみ表</li> </ul> | <ul> <li>□該資料とする)</li> <li>ころしてくだ</li> <li>ころしてくだ</li> <li>ころしてくだ</li> <li>ころしてください</li> <li>□</li> </ul>                                                                                                    | さい(学員訪問時     | 生に対する<br>の面談資料 | る 1 週間の<br><sup>44</sup> とします | 形        |

8

# 3. コメント記入ページ(確認ボタンのクリック後)

| コメント記入ベージ表示                         |                            |               |           |
|-------------------------------------|----------------------------|---------------|-----------|
|                                     | 2010/05/                   | 03~2010/05/09 |           |
|                                     |                            |               |           |
| 施設名:北海道医療大学病院1 字                    | 王ID:s061042 氏名:医療 化于36     |               |           |
|                                     | 中羽王                        |               |           |
|                                     | 天百週報                       |               |           |
| 1 今週行ったののとその実施日                     |                            |               |           |
| 0010(05(00(江前)                      |                            |               |           |
| • (D=2=1=1=1 (D=2=1=1=2             |                            |               |           |
| (0-2-1-1-1)(0-2-1-1-2,              |                            |               |           |
| • (D-2-1-1-2 (D-2-1-1-3             |                            |               |           |
| (02112,02110,                       |                            |               |           |
| 2010/05/04(午前)                      |                            |               |           |
| • (D-2-1-1-2,(D-2-1-1-3,            |                            |               |           |
| 2010/05/04(午後)                      |                            |               |           |
| • (D-2-1-1-3,(D-2-1-1-4,            |                            |               |           |
|                                     |                            |               |           |
| 2010/05/05(午前)                      |                            |               |           |
| • (D-2-1-4-36,(D-2-1-4-37,          |                            |               |           |
| 2010/05/05(午後)                      |                            |               |           |
| • (D-2-1-4-37,(D-2-1-4-39,          |                            |               |           |
| 2. 今週のまとめ(自己評価も含め)<br>「テフトテフトテフトテフト | こ記載する)                     |               |           |
|                                     |                            |               |           |
|                                     |                            |               |           |
|                                     |                            |               |           |
| 3. 施設側のコメント(学生に対する                  | 週間の形成的評価。 中期と後期の教員訪問時の面談資料 | とする)          |           |
|                                     |                            |               |           |
|                                     |                            |               |           |
| コメント                                |                            |               |           |
|                                     |                            |               |           |
|                                     |                            |               |           |
|                                     |                            | 1             |           |
| 認正夫榜夫省指导楽創師名:医療                     | 6 内容を確認していただい              | た後「送信」ボタンをクリ、 | ックレまで     |
|                                     |                            |               | ) ) U A S |
|                                     |                            |               |           |
|                                     |                            |               |           |
|                                     | AK X                       |               |           |
|                                     | (NU)                       |               |           |
|                                     | 送信 :コメントをサーバへ送信します         |               |           |
|                                     | 鑑言 :コメントをサーバへ送信します         |               |           |
|                                     |                            |               |           |

4. 日誌の印刷と捺印

|                                                                                                    | 2010/05/03~2010/05/09            |
|----------------------------------------------------------------------------------------------------|----------------------------------|
| 施設名:北海道医療大学病院1 学生ID:s061042 氏                                                                                                    | i名:医蕨 花子36                       |
| 実 習 週 報                                                                                                    |                                  |
| <ol> <li>今週行ったSBOとその実施日</li> </ol>                                                                                                    |                                  |
| 201005/03(午前)<br>D-2:1-1.3D-2:1-1-2,<br>201005/03(午候)<br>D-2:1-3,2D-2:1-3,<br>201005/04(午候)<br>D-2:1-1.3D-2:1-1-3,<br>201005/04(午候)<br>D-2:1-1.3D-2:1-1-4,<br>201005/03(午候)<br>D-2:1-1.45,D-2:1-4.37,<br>201005/03(午候) |                                  |
| D-2-1-4-37,D-2-1-4-39,<br>2. 今週のまとめ(自己評価も含めて記載する)                                                                                                    | ⑥ 日誌と同じ手順で週報をダウンロードして、捺印をお願いしま   |
| テストテストテストテスト                                                                                                    |                                  |
| 3. 施設側のコメント(学生に対する1週間の形成的評<br>の面談:資料とする)<br>コメント                                                                                                    | 值。 中期 2 後期 0 数員訪問時               |
| 認定実務実習指<br>※土・日曜日に記載し、翌月曜日に認定実務                                                                                                    | - 得薬剤師名 医療 太郎 印<br>実習指導薬剤師に提出する。 |

8

#### メッセージの送受信

メッセージ記入ページ(トップページ P.2 で 💆 をクリック後)

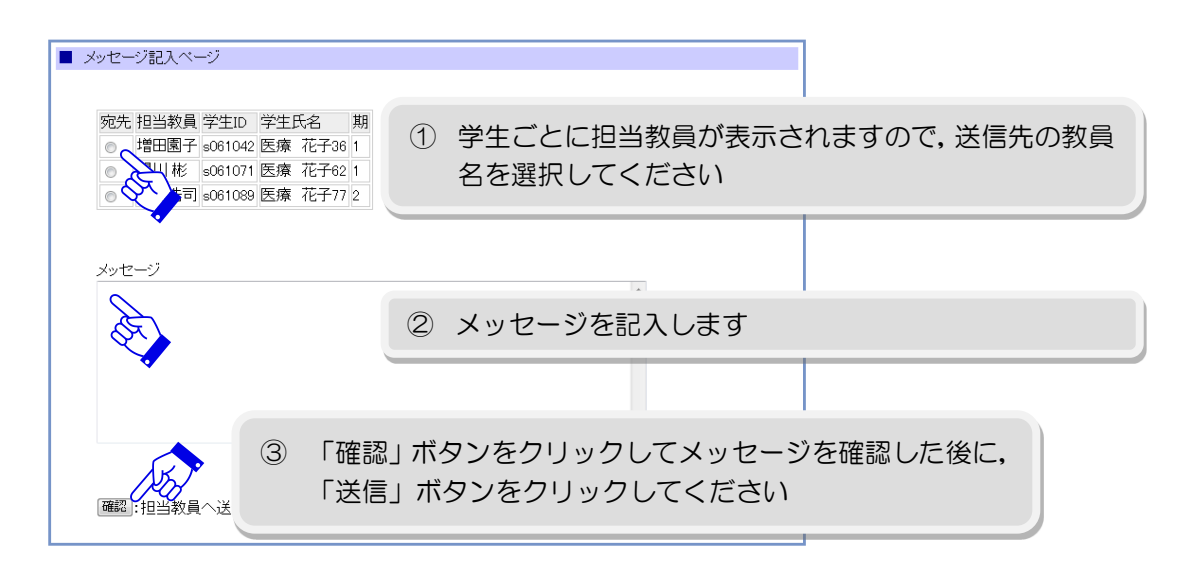

#### メッセージ受信(トップページ P.2 で 6回をクリック後)

| メッセージ(受信)一覧表示ページ              |  |
|-------------------------------|--|
| 教场日付                          |  |
| 未読 🔲 増田園子 2010/05/08 12:15:01 |  |
| 既読 📄 増田園子 2010/05/08 832:57   |  |
| Stor -                        |  |
| 表示:選択した受信メッセージを表示します          |  |
|                               |  |

## メッセージを選択して「表示」ボタンをクリックします

メッセージ返信(受信操作の後)

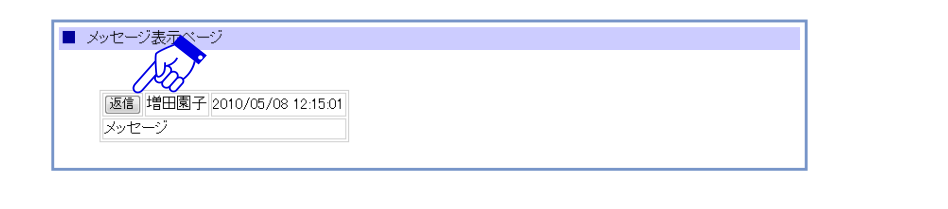

表示されたメッセージに返信をする場合には、「返信」ボタンをク リックしてください

#### コミュニティ

#### ■ トビックの作成

作成新しいトビック(話題・質問・情報交換のテーマ)を作成します

|                                                              | 技術日 2011/04/18 16:30:55                         |                               |
|--------------------------------------------------------------|-------------------------------------------------|-------------------------------|
| トビックのテスト作成                                                   |                                                 |                               |
| 発言 このトビックに関し                                                 | て発言・助言します                                       |                               |
| テスト書き込み                                                      |                                                 |                               |
|                                                              |                                                 | 8 s061000@2011/04/18 16:31:34 |
| テスト書き込み                                                      |                                                 |                               |
|                                                              |                                                 | ⊛ s061000@2011/04/18 16:31:18 |
|                                                              |                                                 |                               |
|                                                              |                                                 |                               |
|                                                              |                                                 |                               |
| 投稿者ID:manager                                                | 投稿日:2011/04/10 8:47:01                          |                               |
| 投稿者ID:manager<br>実習に関する情報交換に                                 | 投稿日 2011/04/10 8:47:01<br>利用できます                |                               |
| 投稿者ID:manager<br>実習に関する情報交換に<br>発言)このトビックに関し                 | 投稿日 2011/04/10 8:47:01<br>利用できます<br>で発言・助言します   |                               |
| 投稿者ID: manager<br>実習に関する情報交換に<br>「発言」このトビックに関し<br>助言や発言もできます | 投稿日 2011/04/10 8:47:01<br> 利用できます<br> だ発言・助言します |                               |

- 「作成」ボタンをクリックすると新しいトピックを作成できます
- 「発言」ボタンをクリックするとトピックスに関する発言ができます

トピックの作成・発言

| トビックの作成                             |   |
|-------------------------------------|---|
| 新しいトビックの内容をテキストボックスに書き込んで確認ボタンを押します |   |
|                                     | A |
|                                     |   |
|                                     |   |
|                                     |   |
|                                     | - |
|                                     |   |
| (このボタンを押してもまだサーバへは内容は書き込まれません)      |   |
|                                     |   |

トピックの作成・発言ボタンをクリックすると、内容を書き込むテキストボックスが表示されます。内容を記入の後、「確認」ボタンを押してからサーバへ送信します。